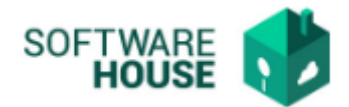

## MANUAL DE USUARIO

## **DEDUCIDOS VOLUNTARIOS**

Modulo Radicación Virtual de Cuentas  $\rightarrow$  Menú $\rightarrow$  Formatos de Virtualización  $\rightarrow$  Deducidos Voluntarios

| Deducidos Voluntarios 🕷           |           |                                             |                          |              |          |                       |                           |              |            |              |
|-----------------------------------|-----------|---------------------------------------------|--------------------------|--------------|----------|-----------------------|---------------------------|--------------|------------|--------------|
| Deducidos Voluntarios Contratista |           |                                             |                          |              |          |                       |                           |              |            |              |
|                                   |           | Contratistas                                |                          |              |          |                       |                           |              |            |              |
| Ĩ                                 | Tipo Doc. | Documento Nombre                            | Correo                   | Ciudad donde | Estado   | Régimen IVA           | Tiene dos o más Empleados | Dependientes | Pensionado | Ver Adjuntos |
| 1                                 | C.C       | 10057639878 LAURA MELISSA MERCADO SOLORZANO | LAUMS2507@GMAIL.COM      | BOGOTÁ       | <b>~</b> | No Responsable de IVA |                           |              |            |              |
| 1                                 | C.C       | 1010245591 LUISA DANIELA ACOSTA AGUDELO     | LUISAACOSTAAG@SGC.GOV.CO | BOGOTÁ       | <b>~</b> |                       |                           |              |            |              |
| 3                                 | C.C       | 1012373377 ANDRÉS MADRID MONTOYA            | ANDRESMADRIDM@GMAIL.COM  | BOGOTÁ       | <b>~</b> |                       |                           |              |            |              |

En el "Filtro" se encuentran los siguientes campos:

- **Contratista:** Permite al usuario filtrar por nombre del contratista.
- **Régimen Tributario:** Permite al usuario filtrar por el tipo de régimen tributario.

## Botones:

- **Registrar Deducido:** Al dar click en el botón "registrar deducido" el sistema desplegara el siguiente formulario de registro.

| Deducidos     | Voluntarios Contratista         |  |
|---------------|---------------------------------|--|
| Contratista : | LAURA MELISSA MERCADO SOLORZANO |  |
| Documento :   | 10057639878                     |  |
| Registrar D   | Volver                          |  |
| - Filtro      |                                 |  |

| Deducido :        |      | Vúmero de Cuotas : |          |
|-------------------|------|--------------------|----------|
| Valor Cuota :     | 0,00 | Porcentaje Cuota : |          |
| Total Deducido :  | 0,00 | Tercero :          |          |
| Cuenta Bancaria : |      | Tipo de Cuenta :   | <b>~</b> |
|                   |      | Guardar            |          |

- Deducido: El sistema permite seleccionar el tipo de deducido.
- **Número de Cuotas:** Permite registrar el número de cuotas que el usuario desea se le descuente de AFC.
- Valor Cuota: El usuario digita el valor de la cuota que desea que se le descuente por concepto de AFC.
- **Porcentaje Cuota:** El usuario digita el porcentaje de las cuotas.

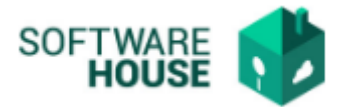

- Total Deducido: El usuario valor total de la deuda del AFC.
- **Tercero:** El usuario digita el tercero al que le debe los aportes AFC.
- Cuenta Bancaria: El usuario registra el número de cuenta del tercero.
- **Tipo de Cuenta:** El usuario puede seleccionar el tipo de cuenta.

Botón Guardar: Permite guardar el registro del deducido.

- **Ver Deducidos:** Al dar click en el botón "Ver Deducidos" el sistema desplegara la siguiente ventana:

El sistema mostrara los registros de deducidos voluntarios que el contratista ha realizado, también permite anular un registro de deducido registrado para que el sistema siempre valide el ultimo registrado y activo.

| Deducidos Voluntarios 💢              |                                               |            |             |                           |        |                 |             |
|--------------------------------------|-----------------------------------------------|------------|-------------|---------------------------|--------|-----------------|-------------|
| Deducidos Voluntarios Contratista    |                                               |            |             |                           |        |                 |             |
|                                      | Contratista : LAURA MELISSA MERCADO SOLORZANO |            |             |                           |        |                 |             |
| Documento : 10057639878              |                                               |            |             |                           |        |                 |             |
| Deducidos Voluntarios                |                                               |            |             |                           |        |                 | Volver      |
| Deducidos                            |                                               |            |             |                           |        |                 |             |
| Deducido Documento Acreedor Acreedor |                                               | No. Cuotas | Valor Cuota | Porcentaje Total Deducido | Estado | Cuenta Bancaria | Tipo Cuenta |
|                                      |                                               |            | No hay      | y objetos a mostrar.      |        |                 |             |

Nota: El descuento de AFC una vez registrado acá, se verá reflejado en el registro del formato de pago.